### 天津市自然科学基金

## 项目申报系统使用说明

——立项阶段之申请书修改

#### 供主管部门和申请人使用

2017年04月

说明:

由于2017年拟立项项目经费预算需统一修改,因 此目前所有拟立项项目均处于"科委已立项(需修 改)"状态。 本使用说明介绍了此次修改申请书的流程以及主 管部门、申请人的主要操作。

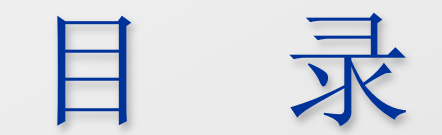

# ▶ 一、申请书修改流程二、主要操作

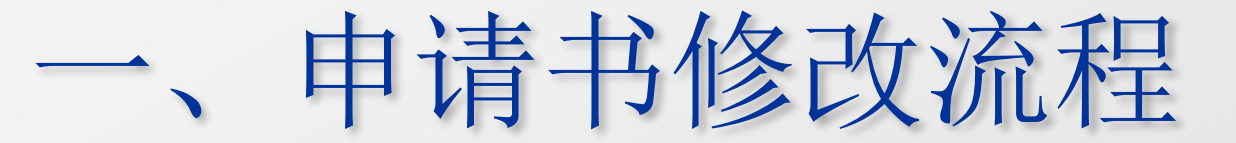

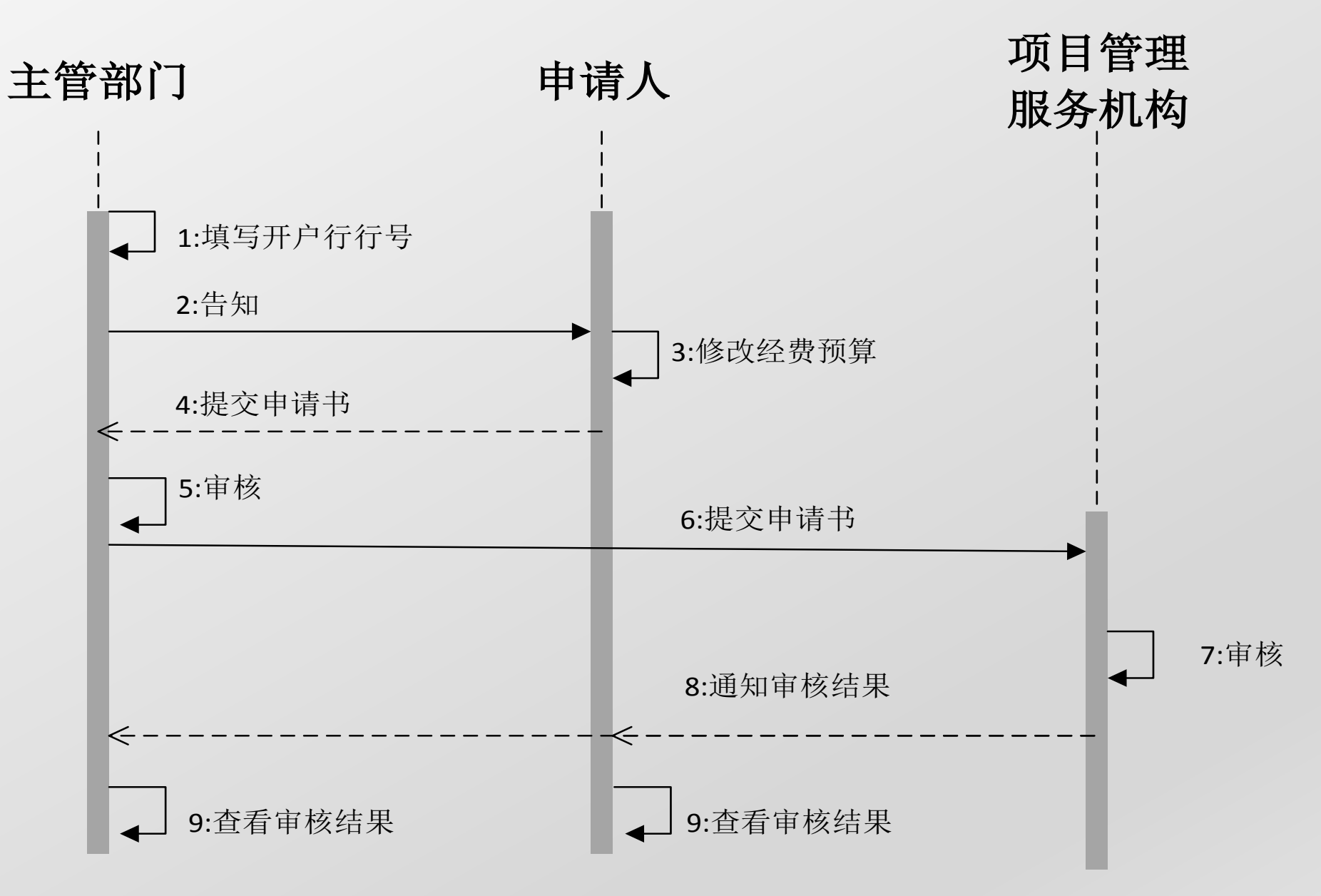

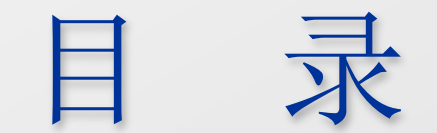

#### 一、申请书修改流程

▶ 二、主要操作

二、主要操作

- 1、主管部门填写开户行行号
- 2、主管部门告知申请人修改申请书
- 3、申请人修改、提交申请书
- 4、主管部门查看、审核项目
- 5、主管部门提交项目至项目管理服务机构
- 6、项目管理服务机构审核、通知审核结果
- 7、主管部门查看审核结果
- 8、申请人查看审核结果

#### 1 主管部门填写开户行行号

由于开户行行号为2017年申报项目新加信息,所以需要主管部门进行填写。若主管部门未填写开户行行号,申请人无法提交申请书至主管部门!

根据主管部门需维护的信息内容,将主管部门分为以下两类:

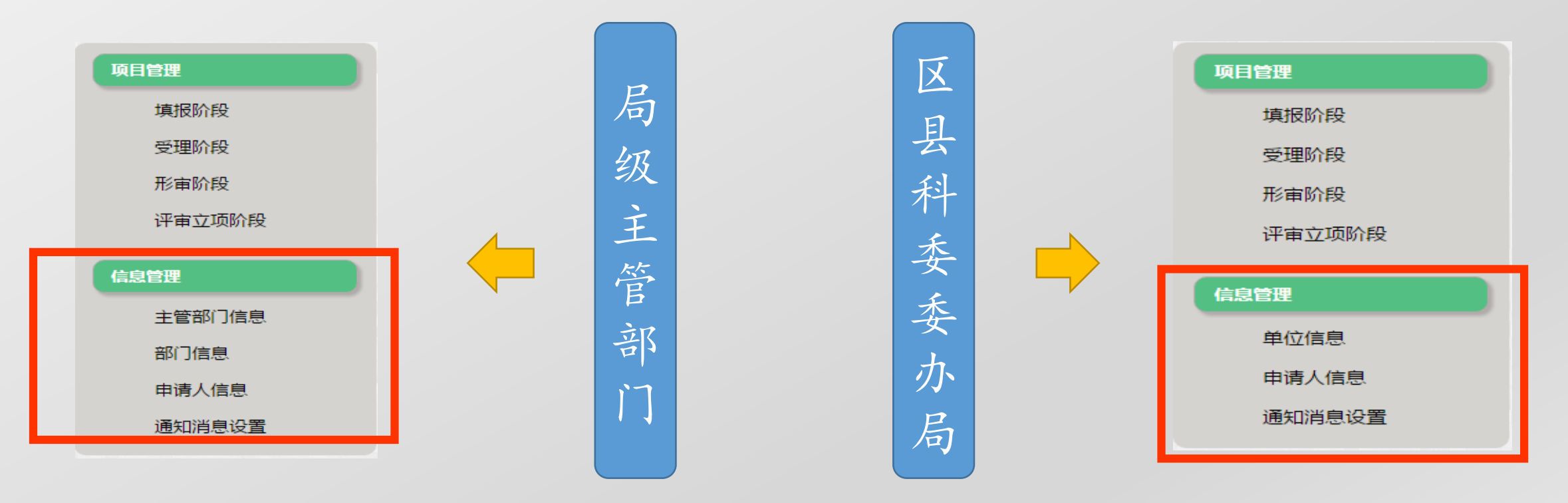

#### 1.1 局级主管部门填写开户行行号信息 点击主管部门信息 -> 填写开户行行号 -> 保存

#### 天津市自然科学基金项目申报系统 Q项目查询 欢迎主管部门 南开大学 使用该系统 修改密码 ●安全退出 Natural Science Foundation Applying System of Tianjin 项目管理 当前位置:主管部门信息 填报阶段 通知:主管部门请注意,申报截止日期为2016年8月19日,请尽快安排本单位人员进行项目申报,并将项目申请书提交至受理机构(市成果转化中心)! 受理阶段 \* 主管部门名称: \*主管部门代码: 南开大学 1404 形宙阶段 \*主管部门地址: 天津市津南区海河教育园区同砚路38号 组织机构代码(企业注册号): 12345678-2 评审立项阶段 \*单位名称: 南开大学 \*单位性质: A.高校 信息管理 主管部门信息 \*单位地址: 天津市津南区海河教育园区同砚路38号 \*单位邮编: 300350 部门信息 \*法定代表人: 张三 \*注册地点: 南开区 申请人信息 \*所属系统: 教育系统 填写开户行行号信息 通知消息设置 联系/N-D-J HIME \*联系人电话: 022-12345678 \*单位户名: 南开大学 \*开户行行号: \*银行账号: 1234567890123456789 企业类型 -- 请洗择企业类型-v

#### 1.2 区县科委委办局填写开户行行号信息 点击单位信息 -> 点击编辑 -> 填写开户行行号 -> 保存

| 天津市自然科学基金项目申<br>Natural Science Foundation Applying System | <b>佞系统</b>                         | 迎主管部门天津市东   | 丽区科学技术委员会使用该系统 | Q项目查询 |     | ▲修改密码    | ●安全退出 |  |  |  |  |
|------------------------------------------------------------|------------------------------------|-------------|----------------|-------|-----|----------|-------|--|--|--|--|
|                                                            |                                    |             |                |       |     |          |       |  |  |  |  |
| 项目管理                                                       | 当前位置:单位信息管                         | 理           |                |       |     |          |       |  |  |  |  |
| 填报阶段                                                       | 请各主管部门做好2016年天津自然科学基金项目申报工作!       |             |                |       |     |          |       |  |  |  |  |
| 受理阶段                                                       |                                    |             |                |       |     |          |       |  |  |  |  |
| 形审阶段                                                       |                                    |             |                |       |     |          |       |  |  |  |  |
| 评审立项阶段                                                     | 主管部门名称: 天津市东丽区科学技术委员会 主管部门代码: 0921 |             |                |       |     |          |       |  |  |  |  |
| 信息管理                                                       | 主管部门地址: 天津                         | 律市东丽区先锋路11号 | 保存             | 添加单位  |     |          |       |  |  |  |  |
| 单位信息                                                       | 单位信息                               |             |                |       |     |          |       |  |  |  |  |
| 申请人信息                                                      | 毎页显示 10 ▼ 项                        |             |                |       |     | 搜索       |       |  |  |  |  |
| 通知消息设置                                                     | 单位名称                               | 单位性质        | 单位地址           | 法定代表人 | 联系人 | 联系电话     | 操作    |  |  |  |  |
|                                                            | 天津市东丽区东丽医院                         | C.医疗        | 天津市东丽区张贵庄立交桥东侧 | 鲁润鹏   | 王雅姝 | 24393085 | 编辑删除  |  |  |  |  |
|                                                            | 本页显示第1至1项,共1项                      |             |                |       |     |          |       |  |  |  |  |

©天津市科学技术委员会版权所有

#### 2 主管部门告知申请人修改申请书

#### 由于2017年拟立项项目均处于"科委已立项(需修改)"状态,申请人并不能 直接修改,只有主管部门进行告知,申请人才可以进行修改。

| 天津市自然科学基金项目申报系<br>Natural Science Foundation Declaring System of Tial | 统<br><sup>njin</sup> |                  |       |        |       | 欢迎主管部                                                                                                    | 门 南开大学 | 使用该系统  | Q项目查询   | 睂修改 | 密码   |
|-----------------------------------------------------------------------|----------------------|------------------|-------|--------|-------|----------------------------------------------------------------------------------------------------|--------|--------|---------|-----|------|
|                                                                       |                      |                  |       |        |       |                                                                                                    |        |        |         |     |      |
| 项目管理                                                                  | 当前                   | 前位置:评审立项队        | 介段    |        |       |                                                                                                    |        |        |         |     |      |
| 填报阶段                                                                  | 请各:                  | 上管部门做好2016年天津自然和 | 科学基金项 | 目申报工作! |       | 次迎主管部门 南开大学 使用该系统     Q项目查询     ●修改密码       正確     正確     正確       立原結果     建管部「ごと审核       ご立项     東靖人待提交     主管部「ご行审核       斎修改<br>(待告知)     未立项     申请人待提交     主管部「ご行审核 |        |        |         |     |      |
| 受理阶段                                                                  |                      |                  |       |        |       |                                                                                                    |        |        |         |     |      |
| 形审阶段                                                                  |                      | 项目类型             | 型:    | ●全部    | ○一般项目 |                                                                                                    | 年项目    | ○重点项目  |         |     |      |
| 评审立项阶段                                                                | 每页显示                 | 、 10 ▼ 项         |       |        |       | 音                                                                                                    | 和      |        | 搜索      |     |      |
| 信息管理                                                                  |                      |                  |       |        |       | 立顶结果                                                                                                    |        |        |         | 主管部 | ]已审核 |
| 主管部门信息                                                                |                      |                  |       |        | 55    | 立项                                                                                                    |        |        |         |     |      |
| 部门信息                                                                  | 序号                   | 部门名称             | 总数    | 专家待评审  | 确定    | 需修改<br>(待告知)                                                                                                    | 未立项    | 申请人待提交 | 主管部门待审核 | 通过  | 未通过  |
| 申请人信息                                                                 | 1                    | 化学学院             | 1     | 0      | 0     | 1                                                                                                    | 0      | 0      | 0       | 0   | 0    |
|                                                                       | 2                    | 环境科学与工程学院        | 2     | 0      | 0     | 1                                                                                                    | 0      | 1      | 0       | 0   | 0    |
|                                                                       | 3                    | 计算机与控制工程学院       | 2     | 0      | 0     | 0                                                                                                    | 1      | 0      | 0       | 0   | 0    |
|                                                                       |                      | 总计               | 5     | 0      | 0     | 2                                                                                                    | 1      | 1      | 0       | 0   | 0    |

#### 2 主管部门告知申请人修改申请书

| 天津市自然科学基金项目申报。<br>Natural Science Foundation Declaring System of T | <b>系统</b><br><sup>Tianjin</sup>                           |           | 欢迎主管部门 南开大学 使用该系统    | Q项目查询               | ■修改密码                     |
|--------------------------------------------------------------------|-----------------------------------------------------------|-----------|----------------------|---------------------|---------------------------|
| 项目管理<br>填报阶段                                                       | 当前位置:评审立项<br>请各主管部门做好2016年天津自然                            | <b>阶段</b> |                      |                     |                           |
| 受理阶段<br>形审阶段<br>评审立项阶段                                             | 每页显示 10 ▼ 项<br>■全选 序号 合同号                                 |           | 项目状态                 | 搜测                  | <sup>素</sup><br>科委审核意见 操作 |
| 信息管理<br>主管部门信息<br>部门信息                                             | <ul> <li>1 16JCQNJC001(</li> <li>本页显示第1至1项,共1项</li> </ul> | 2 是否确认告知  | 委已立项需修改<br><b>知?</b> | 2016-06-11<br>首页 上页 | 查看 告知<br>1 下页 末页          |
| 申请人信息                                                              |                                                           | 是         | <b>否</b>             |                     |                           |

©天津市科学技术委员会版权所有

#### 3 申请人修改、提交申请书

点击修改进入修改页面,一般、青年项目只需填写经费预算页信息(步骤1、2)。 重点项目还需重新下载重点项目预算明细,并转为PDF上传回系统(步骤3、4、5)。 填写完毕后,提交项目至主管部门。(步骤6)

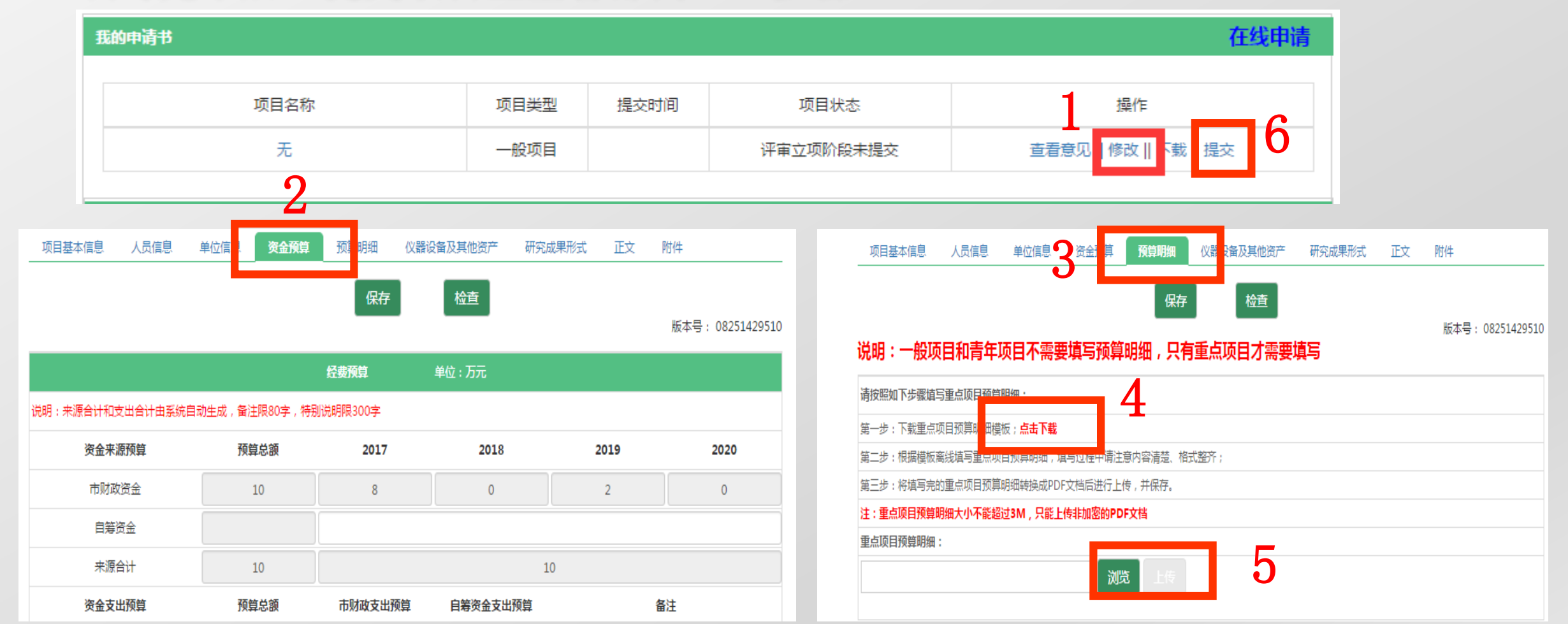

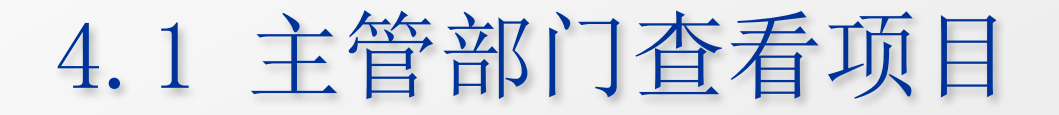

|       | <br>*** | キャーフェノント |
|-------|---------|----------|
| 大津市   | 三是全国    | 出版幺纷     |
| ヘルキリア | 丁垂亚夾    | TIKANO   |

Natural Science Foundation Declaring System of Tianjin

项目管理

信息管理

当前位置:评审立项阶段 填报阶段 申请人重新修改并提交 请各主管部门做好2016年天津自然科学基金项目申报工作! 受理阶段 ●青田申请书过程的各个状态 形宙阶段 项目类型: • 全部 ○一般项目 评审立项阶段 每页显示 10 ▼ 项 搜索 立项结果 主管部门已审核 已立项 主管部门信息 需修改 部门信息 **戽号** 部门名称 总数 专家待评审 确定 (待告知) 未立项 申请人待提交 主管部门待审核 诵讨 未通过 申请人信息 化学学院 1 1 0 0 1 0 0 0 0 0 环境科学与工程学院 2 2 0 0 1 0 1 0 0 1 3 计算机与控制工程学院 2 0 0 0 1 0 0 0 1 总计 5 2 0 0 1 1 1 0 1

欢迎主管部门 南开大学 使用该系统

Q项目查询

▲修改密码

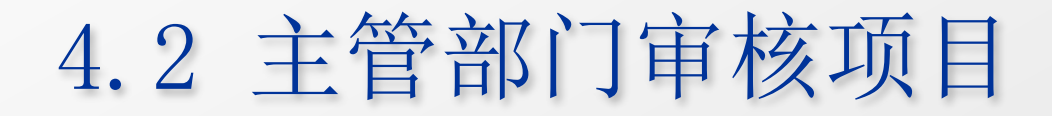

| 天津市自然科学基金项目申报<br>Natural Science Foundation Declaring System of | <mark>资统</mark><br><sup>Tianjin</sup> |               |        |                  |      | 欢迎主管部        | 口 南开大学 | 使用该系统  | Q项目查询   | Ē       | 修改密码 |
|-----------------------------------------------------------------|---------------------------------------|---------------|--------|------------------|------|--------------|--------|--------|---------|---------|------|
| 项目管理                                                            | 포트                                    | 前位罟・诬审立       | 而阶段    |                  | 10   |              |        |        |         |         |      |
| 填报阶段<br>受理阶段                                                    | 请各                                    | 主管部门做好2016年天津 | 自然科学基金 | <b>运项目申报工作</b> ! | !    |              |        |        |         |         |      |
| 形审阶段                                                            |                                       | ij            | ī目类型:  | ◎全部              | ◎一般功 | 顾目 ◎青        | 年项目    | ◎重点项目  | 审       | 核       |      |
| 评审立项阶段                                                          | 每页显示                                  | ₹ 10 ▼ 项      |        |                  |      | THE A        |        |        |         | 搜索      |      |
| 信息管理                                                            | 12                                    |               | -      |                  | 立项结果 |              |        |        |         | 主管部门已审核 |      |
| 主管部门信息                                                          |                                       |               |        |                  | S    | 立项           |        |        |         |         |      |
| 部门信息                                                            | 序号                                    | 部门名称          | 总数     | 专家待评审            | 确定   | 需修改<br>(待告知) | 未立项    | 申请人待提交 | 主管部门待审核 | 通过      | 未通过  |
| 申请人信息                                                           | 1                                     | 化学学院          | 1      | 0                | 0    | 0            | 0      | 0      | 1       | 0       | 0    |
|                                                                 | 2                                     | 环境科学与工程学院     | 2      | 0                | 0    | 1            | 0      | 1      | 0       | 0       | 0    |
|                                                                 |                                       | 总计            | 3      | 0                | 0    | 1            | 0      | 1      | 1       | 0       | 0    |
|                                                                 | 本页显示                                  | 第1至2项,共2项     |        |                  |      | 131          |        | 302.37 |         |         |      |

©天津市科学技术委员会版权所有

\*\* 1 1 1

TE +E

#### 4.2 主管部门审核项目

| 天津市自然科学基金项目申<br>Natural Science Foundation Applying System | <mark>报系统</mark><br>n of Tianjin |                     |                    | 欢迎主管部门南开方           | 大学使用该系统                    | Q项目查询 | ■修改密码               | ●安全退出                 |                                         |
|------------------------------------------------------------|----------------------------------|---------------------|--------------------|---------------------|----------------------------|-------|---------------------|-----------------------|-----------------------------------------|
| <b>项目管理</b><br><b></b><br>植振阶段                             | 当前                               | 前位置:评审              | 立项阶段               | 合同号                 | 17QNJC001543               |       |                     |                       |                                         |
| 受理阶段<br>形审阶段                                               | <b>通知</b><br>每页显示                | : 主管部门请注意, 申        | 报截止日期为2016年8月19日   | 项目名称<br>申请人<br>邮门名称 | 123<br>刘永胜<br>(4)学院        |       |                     | 搜索                    |                                         |
| 评审立项阶段<br>信息管理                                             | 序号<br>1                          | 合同号<br>17QNJC001543 | <b>项目名称</b><br>123 | 申请人提交时间             | 2017-01-01<br>① 通过   ① 不通过 |       | <b>太</b> 态<br>主管部门待 | 申请人提交时间<br>2017-01-01 | 科委意见         操作           直看         审核 |
| 主管部门信息<br>部门信息                                             | 本页显示                             | 蒲1至1项,共1项           |                    | 审核意见                |                            |       |                     | 首页上页                  | 1 预 菽                                   |
| 申请人信息通知消息设置                                                | 4                                |                     |                    |                     | 提交 关闭                      |       |                     |                       |                                         |

#### 5 主管部门提交项目至项目管理服务机构

| 天津市自然科学基金项目申报系<br>Natural Science Foundation Declaring System of Tia | <mark>系统</mark><br><sup>njin</sup> |                                |                                  |                 |      | 欢迎主管部        | 口南开大学                                                                                                    | 使用该系统  | Q项目查询   | <b>A</b> t | 够改密码 |
|----------------------------------------------------------------------|------------------------------------|--------------------------------|----------------------------------|-----------------|------|--------------|----------------------------------------------------------------------------------------------------|--------|---------|------------|------|
| <b>项目管理</b><br>填报阶段<br>受理阶段<br>形审阶段                                  | 当記                                 | 前位置:评审立功<br>E管部门做好2016年天津<br>项 | 项阶段<br><sup>自然科学基金</sup><br>目类型: | È项目申报工作!<br>●全部 | 0—般项 | 雨 ⊙青         | 空音音前了南开大学使用该系统     Q项目查询     ▲参改密码       ●青年项目     ●重点项目     「提文/更 伊       修改<br>告知)     未立项     申请人待提交     主管部门待审核       通过     未通过       0     0     0       1     0     1     0       1     0     1     0 |        |         |            |      |
| 评审立项阶段                                                               | 每页显示                               | 10 • 项                         |                                  |                 |      |              |                                                                                                    |        |         | 搜索         |      |
| 信息管理                                                                 |                                    |                                | 10 M                             |                 |      | 立项结果         |                                                                                                    |        |         | 管部         | ]已审核 |
| 主管部门信息                                                               |                                    |                                |                                  |                 | 5    | 立项           |                                                                                                    |        | 1.1     | 2/113      |      |
| 部门信息                                                                 | 序号                                 | 部门名称                           | 总数                               | 专家待评审           | 确定   | 需修改<br>(待告知) | 未立项                                                                                                    | 申请人待提交 | 主管部门待审核 | 通过         | 未通过  |
| 甲请人信息                                                                | 1                                  | 化学学院                           | 1                                | 0               | 0    | 0            | 0                                                                                                    | 0      | 0       | 1          | 0    |
|                                                                      | 2                                  | 环境科学与工程学院                      | 2                                | 0               | 0    | 1            | 0                                                                                                    | 1      | 0       | 0          | 0    |
|                                                                      |                                    | 总计                             | 3                                | 0               | 0    | 1            | 0                                                                                                    | 1      | 0       | 1          | 0    |
|                                                                      | 本页显示                               | 第1至2项,共2项                      |                                  |                 |      |              |                                                                                                    |        |         | -          |      |

©天津市科学技术委员会版权所有

#### 6 项目管理服务机构审核并通知审核结果

主管部门将项目提交至项目管理服务机构后,项目管理服 务机构将对项目进行审核。 审核完成之后科委会通知审核结果,主管部门以及申请人 均能查看审核结果。

#### 7 主管部门查看审核结果

对于项目管理服务机构审核通过的项目,处于已立项 -> 确定一栏。 对于项目管理服务机构审核仍存在问题的项目,处于已立项 -> 需修改(待告知)一 栏,主管部门仍需对申请人进行告知,申请人才可以修改申请书。

| 天津市自然科学基金项目申报<br>Natural Science Foundation Declaring System of | <mark>民系统</mark><br>f Tianjin |                                     |                                                                                                    |         |     | 欢迎主管部        | 口南开大学 | 使用该系统  | Q项目查询   | ۵    | 修改密码 |
|-----------------------------------------------------------------|-------------------------------|-------------------------------------|----------------------------------------------------------------------------------------------------|---------|-----|--------------|-------|--------|---------|------|------|
| 项目管理<br>填报阶段<br>受理阶段                                            | 当前                            | 前位置:评审立<br><sup>主管部门做好2016年天津</sup> | 项阶段<br><sup>自然科学基金</sup>                                                                                        | 全项目申报工作 | 1   |              |       |        |         |      |      |
| 形审阶段 评审立项阶段                                                     | 每页显示                          | 项                                   | 目类型:                                                                                                    | ●全部     | 查看了 | 立项结果         | 年项目   | ◎重点项目  |         | 搜索   |      |
| 信息管理                                                            |                               |                                     | 1. The second second second second second second second second second second second second second second second |         |     | 立项、 *        |       |        |         | 主管部门 | ]已审核 |
| 主管部门信息                                                          |                               |                                     |                                                                                                    |         | e   | 立项           |       |        |         |      |      |
| 部门信息                                                            | 序号                            | 部门名称                                | 总数                                                                                                    | 专家待评审   | 确定  | 需修改<br>(待告知) | 未立项   | 申请人待提交 | 主管部门待审核 | 通过   | 未通过  |
| 用户管理                                                            | 1                             | 化学学院                                | 1                                                                                                    | 0       | 0   | 0            | 0     | 0      | 0       | 1    | 0    |
|                                                                 | 2                             | 环境科学与工程学院                           | 2                                                                                                    | 0       | 0   | 1            | 0     | 1      | 0       | 0    | 0    |
|                                                                 |                               | 总计                                  | 3                                                                                                    | 0       | 0   | 1            | 0     | 1      | 0       | 1    | 0    |
|                                                                 | 本页显示                          | 第1至2项,共2项                           |                                                                                                    |         |     | Sec. all     |       |        | ** 13   | -    |      |

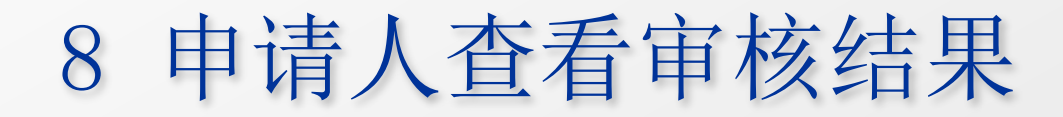

#### 申请人查看立项审核结果:

| 我的 | 的申请书 |      |      |       | 在线申请       |
|----|------|------|------|-------|------------|
|    | 项目名称 | 项目类型 | 提交时间 | 项目状态  | 操作         |
|    | 无    | 一般项目 |      | 科委已立项 | 查看意见    下载 |
|    |      |      |      |       |            |